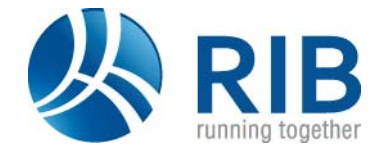

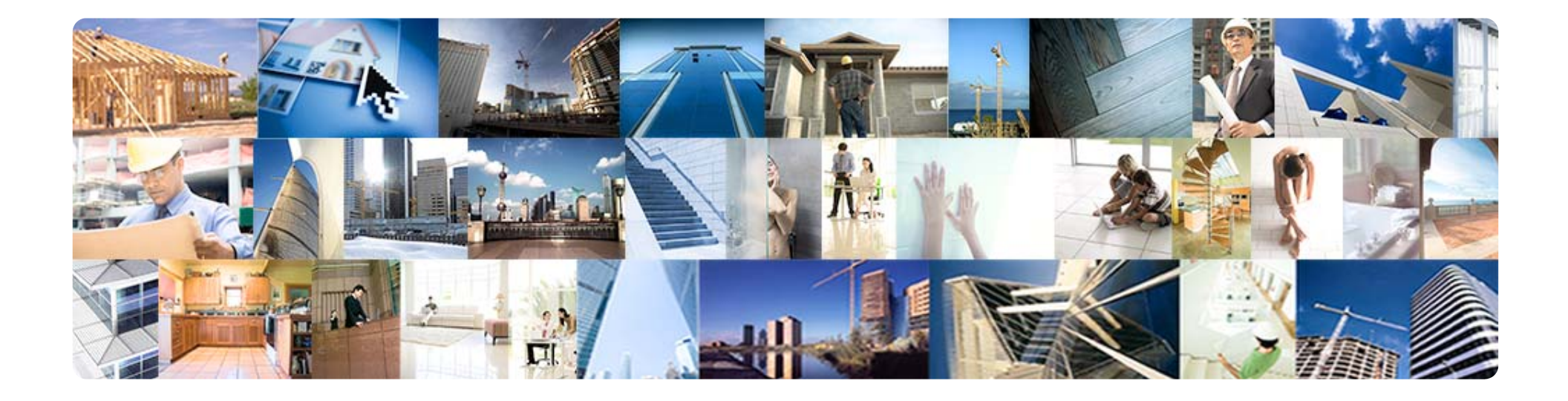

## RIB Test-Seminarraum für iTWO-Online-Weiterbildungen

Bitte arbeiten Sie die nachfolgenden Schritte durch, um sicherzustellen, dass die Verbindung zum virtuellen RIB-Seminarraum bei Ihrer Weiterbildung sicher funktioniert und die Weiterbildung für alle Teilnehmer pünktlich beginnen kann. Vielen Dank.

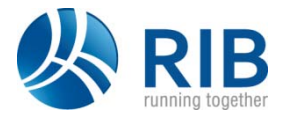

 Der Zugriff auf das RIB-Hosting erfolgt über folgende URL: <u>https://hosting.rib-software.com</u>

- Für den Zugriff auf das RIB-Hosting können sie die Lightversion oder einen aktuellen installierter Citrix Workspace verwenden.
- Installation Citrix Workspace <u>https://www.citrix.com/de-de/downloads/workspace-app/windows/workspace-app-for-windows-latest.html</u>

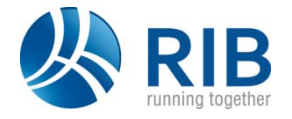

- Vorgehensweise:
- 1. URL mit Internetbrowser öffnen: <u>https://hosting.rib-software.com</u> und mit einen der beiden Testuser anmelden

### Testuser:

#### 1.

- User: testschulung1
- PW: RIB-Training#T

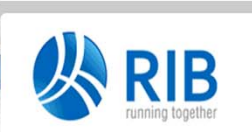

### 2.

- User: testschulung2
- PW: RIB-Training#T

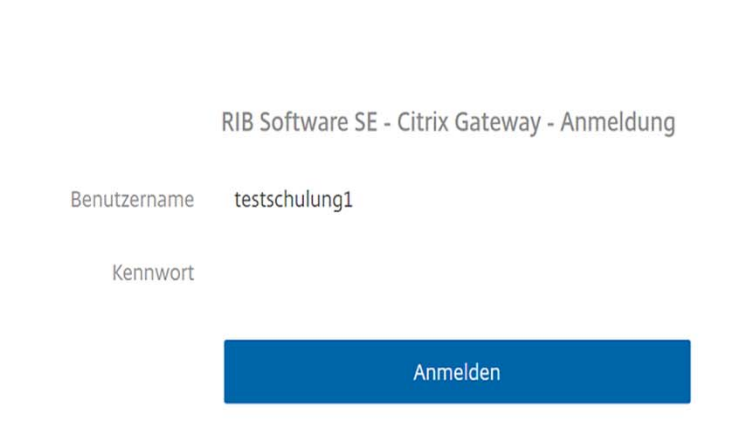

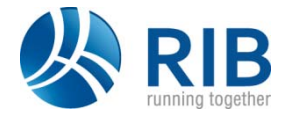

3. App anklicken, dann öffnet sich die Profilauswahl die mit "Übernehmen" bestätigen

| 😍 RIB                                                  |   |                                                                                                    | index 88                            |                                                                                                    |     |
|--------------------------------------------------------|---|----------------------------------------------------------------------------------------------------|-------------------------------------|----------------------------------------------------------------------------------------------------|-----|
| Herzlich willkommen, rib-deutschland.de\testschulung1. |   |                                                                                                    |                                     |                                                                                                    |     |
| RIB Training                                           |   | RIB Training                                                                                                    |                                     |                                                                                                    |     |
| <b>*</b>                                               | - | <u>&amp;</u>                                                                                                    |                                     |                                                                                                    |     |
| Favoriten                                              |   | Datenkonfigurationen:<br>ITWO Bauen (DE, AT)<br>Konfigurationspaket für Auftragnehmer aus Bauhaupt- und Baunebengen<br>Profile | verbe in Deutschland und Österreich | Funktionsprofile                                                                                                    | ×   |
|                                                        |   | Global<br>Konfigurationspaket für Auftragnehmer aus Bauhaupt- und Baunebengen<br>BIB Schuhmen                                  | erbe in Deutschland und Österreich  | Internes Funktionsprofil Internes Funktionsprofil Internes Funktionspro | 18  |
|                                                        |   | RB->chulung      Testrogang      (                                                                                             |                                     |                                                                                                    |     |
|                                                        |   | Auswahl der Profile<br>An dieser Stelle können Sie das Profil ausmählen.                                                       |                                     | Auswahl der Funktionsprofile<br>Das interne Funktionsprofil wird automatisch ausgewählt: Somit ist hier keine Auswahl möglich.                                                                                                    | en. |

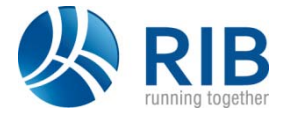

#### 4. Gestartete Anwendung.

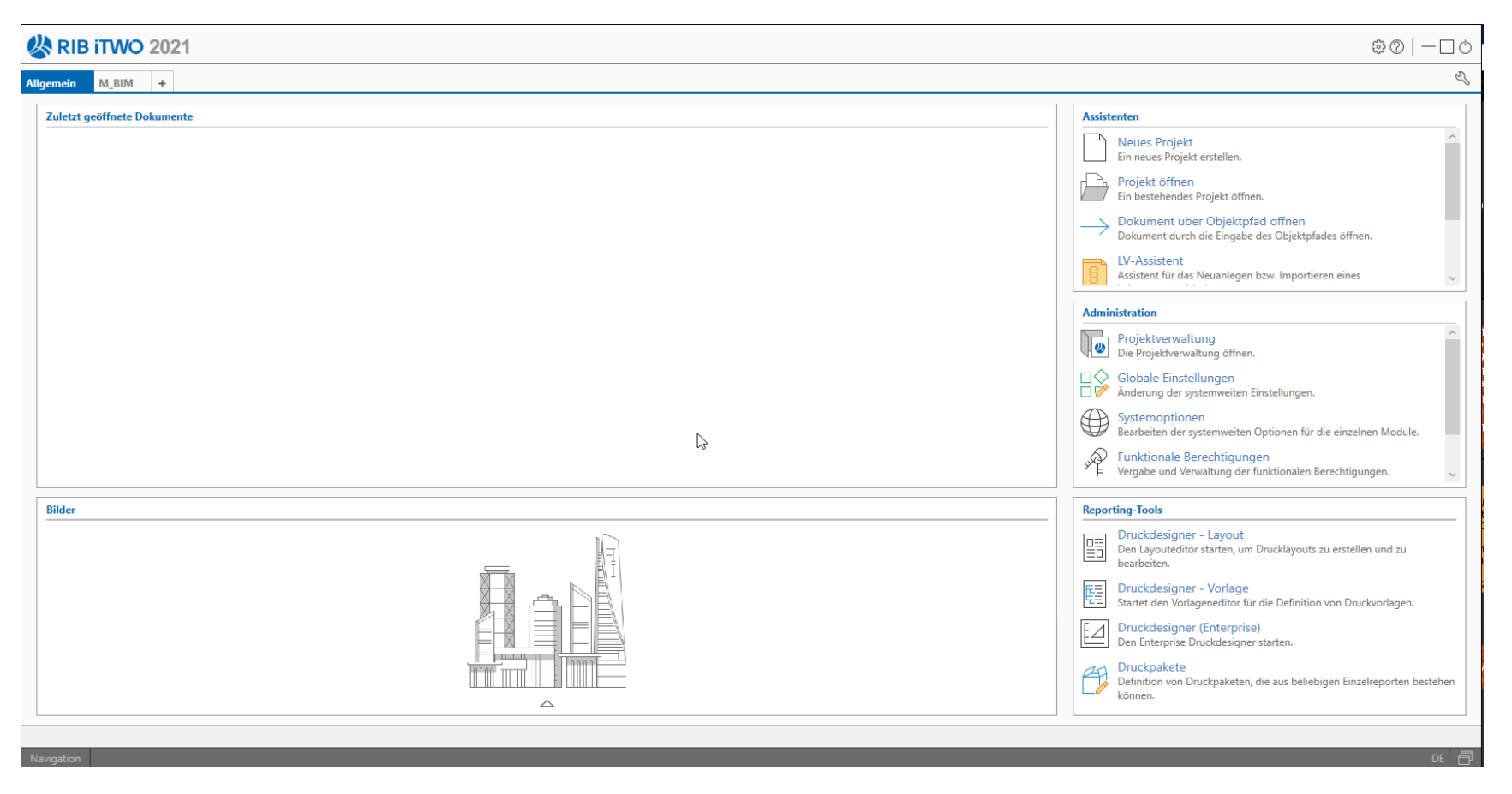

### Test war erfolgreich!

5. Bitte schließen sie iTWO wieder nach erfolgreichem Test.

Hinweis:

versucht zur gleichen Zeit ein anderer User unter dem gleichen Anmeldenamen ebenfalls den Zugang zu testen, werden Sie automatisch aus dem System geworfen. Dies ist so gewollt für den Fall, dass vergessen wird, sich nach dem Test wieder abzumelden.

Vielen Dank, dass Sie den Zugang getestet haben. Wir wünschen Ihnen viel Erfolg bei Ihrer Weiterbildung.

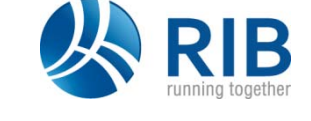

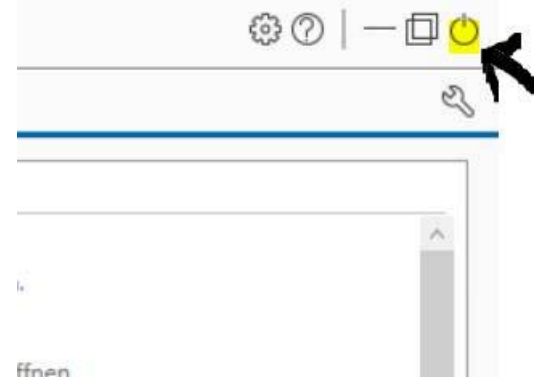